跟小编一起来回顾如何通过"四川税务"微信公众号缴纳医保费吧。

#1

关注"四川税务"微信公众号

关注我们,有两种方法:

#2

## 进入社保缴费页面

点击"四川税务"微信公众号服务菜单"办税缴费"-"社保缴费",进入社保缴费集成页面,点击"四川省电子税务局"。

#3

登录

进入社保缴费页面后,点击"登录"按钮图标,按照系统提示依次输入相关信息。

温馨提示:

- 如果您是帮家人操作,此处需填写的身份证、姓名等填写家人的相关信息即可。
- 手机号码主要用于接收验证码,填写自己的手机号码或者家人的手机号 码都可以。

## #4

确认身份信息

登录完成后,点击"缴费",进入身份信息确认页面,点击"下一步"。

#5

选择医保相关险种

确认身份信息后,选择"医疗保险"相关险种,并且选择自己需要缴纳的月份,系统会自动算出合计金额,确认无误后就可以提交了。

#6

缴费

进入缴费界面,选择支付方式后点击"确认缴费"按钮,完成缴费。

温馨提示:

 若选择【协议支付】,必须首先签订委托扣款协议并绑定相应银行卡, 方可使用。

来源:四川税务